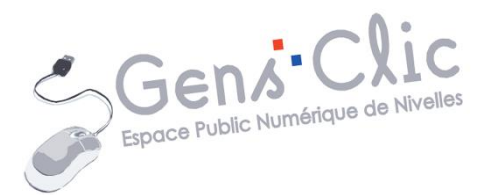

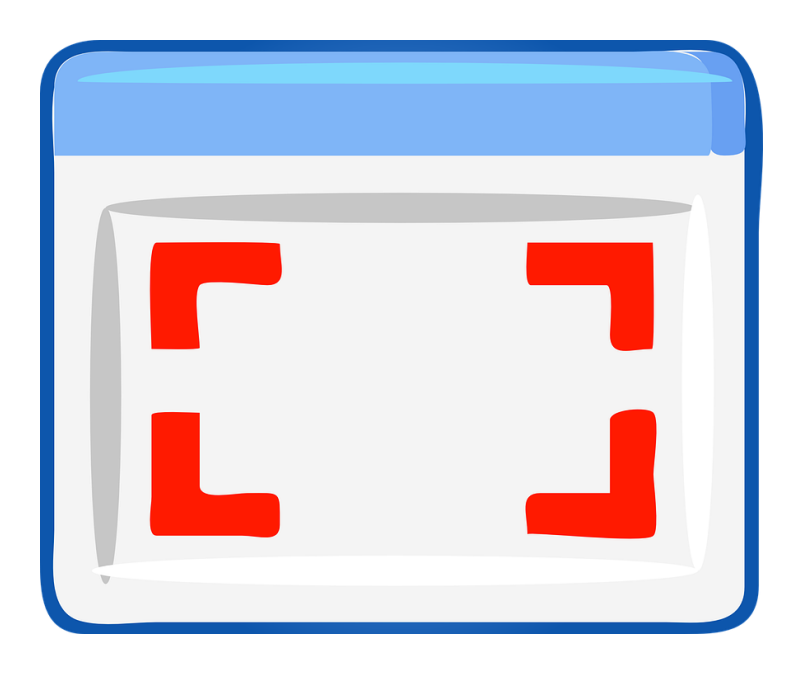

Module 68

# LES CAPTURES D'ECRAN

EPN Gens Clic | Module 68 Débutant Géraldine Masse CC0

#### **Captures d'écran**

Il s'agit d'un enregistrement de l'image affichée à l'écran. Il est possible d'enregistrer cette image sur votre ordinateur ou de l'utiliser directement dans un programme en le coupant dans le presse-papier et en le collant par exemple dans un traitement de texte. Cet enregistrement peut contenir tout ce qui est visible à l'écran, le contenu de votre fenêtre ou encore une partie définie par vos soins.

Il existe différentes méthodes pour réaliser des captures d'écran.

En voici quelques-unes.

### L'outil capture d'écran

Cet outil est intégré à Windows. Vous le trouverez donc en saisissant **capture** dans le menu Démarrer.

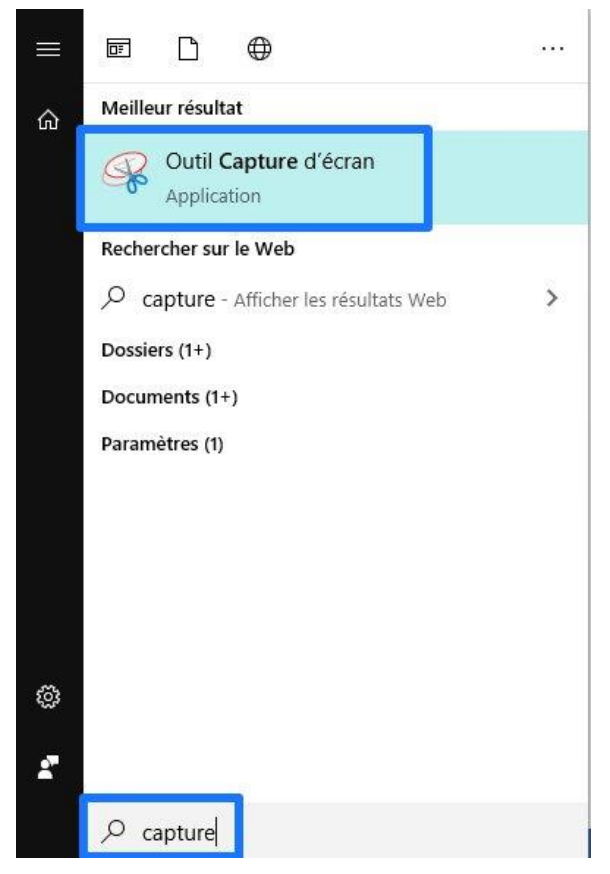

Une fois l'outil ouvert, sélectionnez le mode de capture que vous souhaitez en cliquant sur le bouton **Mode**.

## Les différents modes :

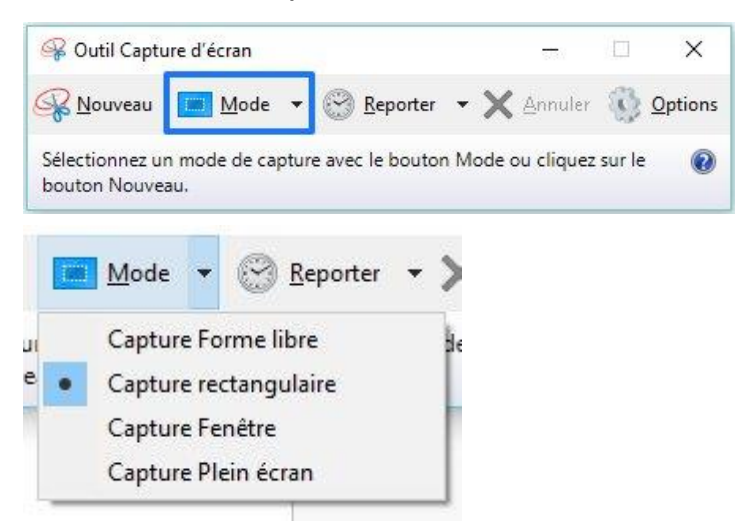

Capture Forme libre : vous sélectionnez à main levée la zone à capturer

**Capture rectangulaire :** vous sélectionnez la zone à l'aide d'un rectangle de sélection (à utiliser avec un cliquer-glisser).

**Capture Fenêtre :** vous sélectionnez la fenêtre affichée à l'écran.

Capture Plein écran : tout votre écran sera capturé.

#### Créer une capture :

Cliquez sur **Nouveau**. Dans cet exemple, j'ai laissé le mode par défaut Capture rectangulaire.

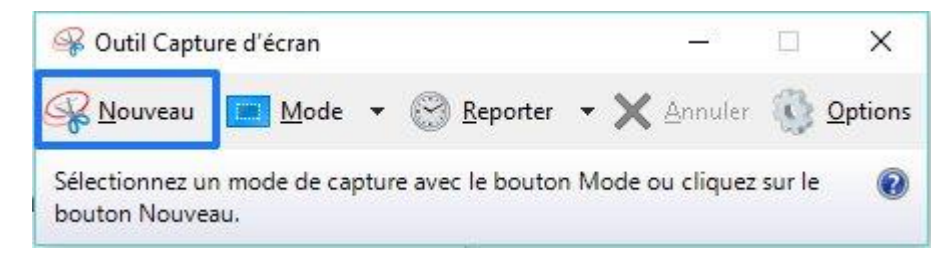

Votre écran devient opaque, seule la zone que vous sélectionnez deviendra normale. Une fois la sélection réalisée, la capture apparaît dans la fenêtre de l'outil.

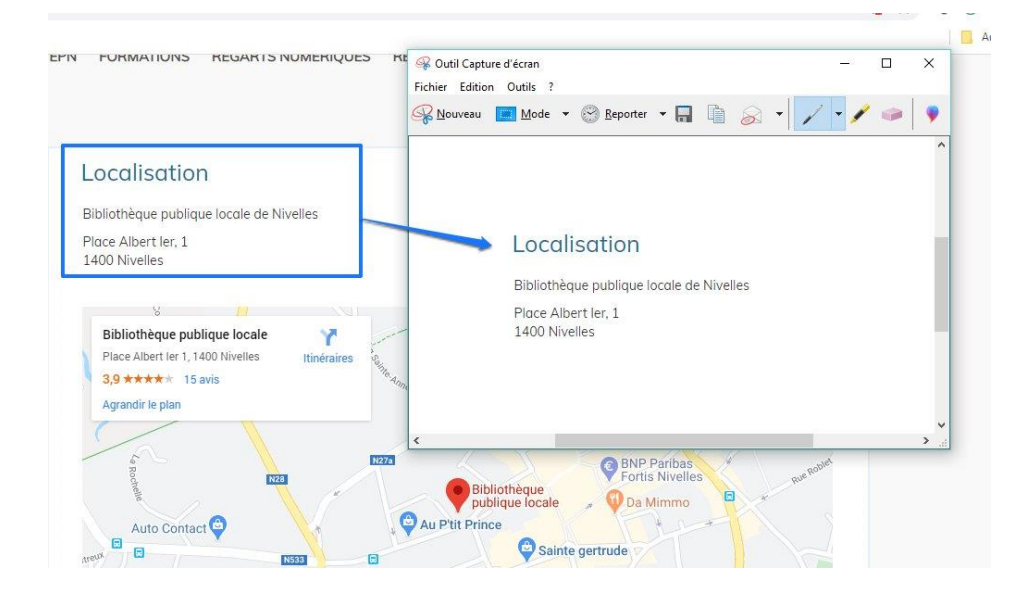

Dans cet exemple, j'ai réalisé un rectangle de sélection sur l'adresse de l'EPN.

## Copier-coller :

Si vous souhaitez l'utiliser dans un autre programme, cliquez sur le bouton Copier.

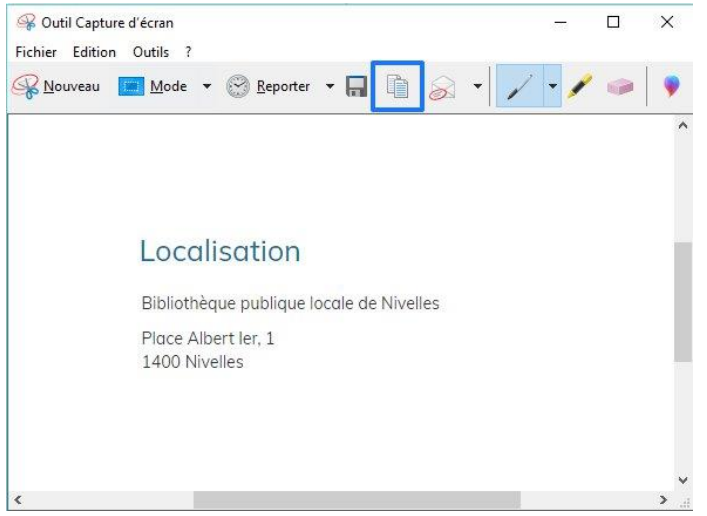

Vous pourrez ainsi coller votre capture ailleurs (**ctrl v**). Par exemple dans un fichier texte. Après avoir cliqué sur le bouton **Copier**, ouvrez votre traitement de texte, créez un nouveau document, ou le document sur lequel vous souhaitez insérer la capture. Collez la capture avec ctrl v.

## Personnaliser la capture :

## Le stylet :

Il est possible d'écrire ou dessiner sur votre capture grâce à l'outil Stylet.

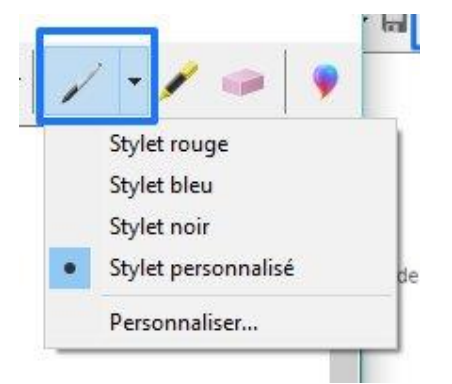

Pour personnaliser votre stylet, cliquez sur la dernière option :

| Style | et personnalis | é                  | ×      |
|-------|----------------|--------------------|--------|
| с     | ouleur :       | Bleu-vert          | ~      |
| É     | paisseur :     | Stylet pointe moy  | enne 🗸 |
| P     | ointe :        | Stylet pointe bise | au ~   |
|       |                | OK A               | nnuler |

Vous pourrez de cette façon modifier la couleur, l'épaisseur du trait ainsi que la pointe de votre stylet.

## Le surligneur :

Vous pouvez également surligner certaines parties de votre capture en cliquant sur l'outil **Surligneur**.

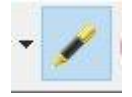

# Localisation

Bibliothèque publique locale de Nivelles

Place Albert ler, 1 1400 Nivelles

#### La gomme :

Pour supprimer vos ajouts, utilisez l'outil **Gomme**. Il suffit de cliquer pour effacer.

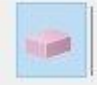

## Paint 3D :

Si vous voulez modifier cette capture avec Paint 3D, cliquez sur le bouton **Modifier avec Paint 3D**.

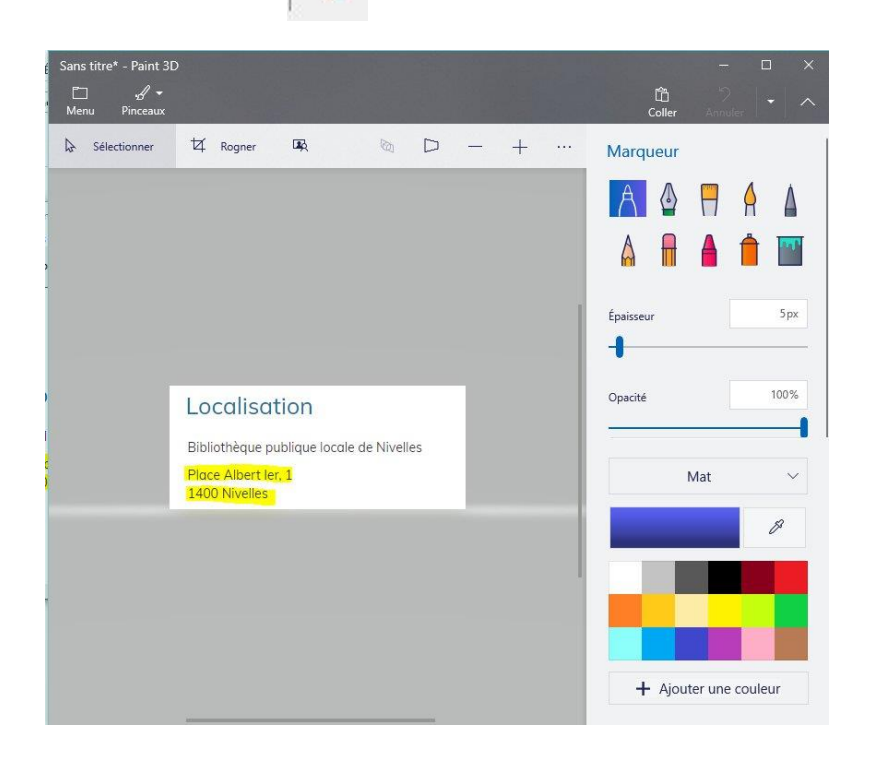

## Enregistrer/partager:

Si vous souhaitez enregistrer votre capture. Cliquez sur la disquette.

Un explorateur vous permet alors de nommer le fichier, et de sélectionner son emplacement.

Pour envoyer votre capture par mail, cliquez sur **Envoyer la capture** (enveloppe).

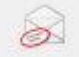

## La touche Print screen

Cette touche, présente sur votre clavier (Prt Sc) vous permet de réaliser une capture d'écran qui sera placée automatiquement dans votre presse-papier. Vous pourrez alors utiliser cette capture dans le programme que vous souhaitez (paint, traitement de texte,...). Pour cela, il vous suffira de coller cette capture (ctrl v).

## Capture d'écran :

Pour réaliser une capture de votre écran, appuyez sur la touche Prt Sc.

## Capture de la fenêtre active :

Pour réaliser une capture de la fenêtre active, appuyez sur **Alt + Pr Sc**. La fenêtre active est la fenêtre au premier plan.

Exemple :

| C epit-nivelles.org/supports-de-cours.nu | mi                                                                                                    | ж | 0 | (y) |  |
|------------------------------------------|----------------------------------------------------------------------------------------------------|---|---|-----|--|
|                                          | 1) Le Web, découvrir les navigateurs, effectuer des recherches sur Internet                                                                                                    |   |   |     |  |
|                                          | 2) Les ressources du Web, les emails, les favoris, l'historique, les cookies                                                                                                    |   |   |     |  |
|                                          | Partie 2 : les navigateurs et les moteurs de recherche                                                                                                    |   |   |     |  |
|                                          | 1) Firefox                                                                                                    |   |   |     |  |
|                                          | a) Le navigateur Firefox                                                                                                    |   |   |     |  |
|                                          | N Finder Cine Finder Hello                                                                                                    |   |   |     |  |
| Sans titre - Bloc-notes                  | -                                                                                                    |   |   |     |  |
| Partie 2 : colonnes, tableaux, en-têtes  | s et pleds de page                                                                                                    |   |   |     |  |
|                                          | is utiles pour une navigation optimale<br>réaliser des contures d'écran                                                                                                    |   |   |     |  |
|                                          | is utiles pour une navigation optimale<br>réaliser des captures d'écran<br>ur souvegarder, trier des articles et des vidéos d'internet ( <b>PROCHAINEMENT</b> )                                                                                                    |   |   |     |  |
|                                          | is utiles pour une navigation optimale<br>réaliser des captures d'écran<br>ur sauvegarder, trier des articles et des vidéos d'internet ( <b>PROCHAINEMENT</b> )<br><u>Internet</u>                                                                                                    |   |   |     |  |
|                                          | is utiles pour une navigation optimale<br>réaliser des captures d'écran<br>ur souvegarder, trier des articles et des vidéos d'Internet (PROCHAINEMENT)<br>Internet<br>s images d'Internet et les partager.                                                                                                    |   |   |     |  |
| ¢                                        | s utiles pour une navigation aptimale<br>réaliser des captures d'écran<br>ur sauvegardier, trier des articles et des vidéos d'internet ( <b>PROCHAINEMENT</b> )<br><u>Internet</u><br>r images d'Internet et les partager.                                                                                                    |   |   |     |  |
| 6                                        | s utiles pour une navigation aptimale<br>réaliser des captures d'écran<br>ur souvegarder, trier des articles et des vidéos d'Internet (PROCHAINEMENT)<br>Internet<br>- pimages d'Internet et les partager.<br>Partie 5: les tormulaires<br>Partie 6: gérer ses téléchargements                                                                                                    |   |   |     |  |
| ς                                        | s utiles pour une navigation aptimale<br>réaliser des captures d'écran<br>ur sauvegarder, trier des articles et des vidéos d'Internet (PROCHAINEMENT)<br>Internet<br>Partie 5: les tormulaires<br>Partie 6: a ders es téléchargements<br>Partie 7: les moteurs de recherche                                                                                                    |   |   |     |  |
| ¢                                        | s utiles pour une navigation optimale<br>réaliser des captures d'écran<br>ur souvegarder, trier des articles et des vidéos d'Internet (PROCHAINEMENT)<br>internet<br>principes d'Internet et les portager.<br>Partie 5 : les tormulaires<br>Partie 5 : ders res téléchargements<br>Partie 7 : las moteurs de recherche<br>1) Ecosia                                                                                                    |   |   |     |  |
| ¢                                        | s utiles pour une navigation aptimale<br>réaliser des captures d'écran<br>ur sauvegardier, trier des articles et des vidéos d'internet (PROCHAINEMENT)<br>internet<br>princes:<br>Partie 5 : les tormulaires<br>Partie 5 : les tormulaires<br>Partie 5 : les moteurs de recherche<br>1) Ecosio<br>Module 6 : LibreOffice Writer - Niveau intermédiaire                                                                                                    |   |   |     |  |
| ¢                                        | s utiles pour une navigation optimale<br>réaliser des captures d'écran<br>ur souvegarder, trier des articles et des vidéos d'Internet (PROCHAINEMENT)<br>internet<br>prince 5: les tormulaires<br>Partie 6 : gérer ses téléchargements<br>Partie 7: les moteurs de recherche<br>1) Ecosio<br>Module 6 : LibreOffice Writer - Niveau Intermédiaire<br>Partie 1: interface, outils de mise en forme et imoges                                                                                          |   |   |     |  |
| C                                        | s utiles pour une navigation aptimale<br>réaliser des captures d'écran<br>ur souvegarder, tier des articles et des vidéos d'internet (PROCHAINEMENT)<br>internet<br>principal d'internet et les partager.<br>Partie 5 : les romauares<br>Partie 5 : les romauares<br>Partie 5 : les moteurs de recherche<br>1) Ecosio<br>Module 5 : LibreOffice Writer - Niveau Intermédiaire<br>Partie 1 : interface, outils de mise en forme et images<br>Partie 2 : colonnes, tableaux, en-lêtes et pieds de page |   |   |     |  |

J'ai ouvert une page Internet avec le site de l'EPN. Par-dessus j'ouvre le bloc-notes pour copier-coller certaines informations du site.

Je souhaite avec une capture d'écran de la fenêtre du bloc-notes. Je vais donc utiliser le raccourcis clavier Alt + Pr tSc. Ma capture est alors dans le presse-papier.

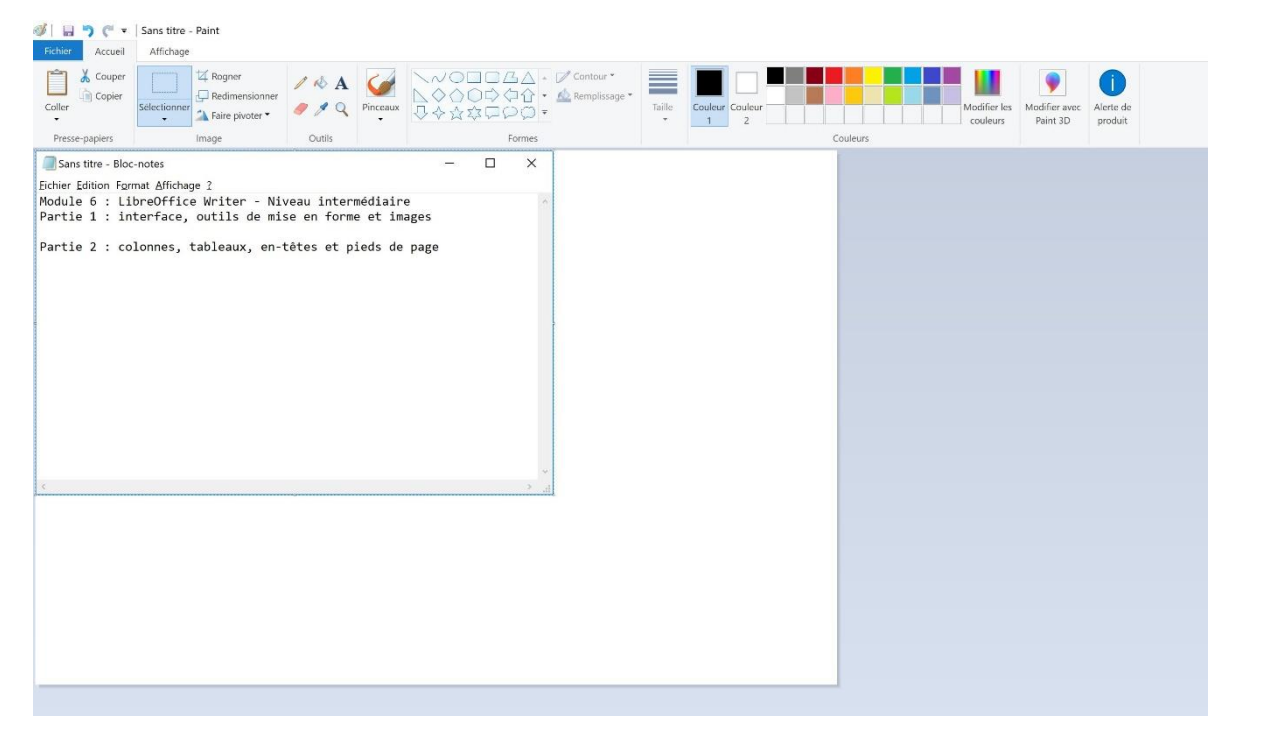

J'ouvre Paint. Je colle ma capture (ctrl v). Ma capture est réussie, j'ai uniquement la fenêtre du bloc-notes.

#### Screenshotlayer

Rendez-vous sur le site screenshotlayer.com. Pour créer une capture d'écran avec cet outil, commencez par copier l'adresse URL de la page que vous souhaitez capturer. Cliquer dans la barre d'adresse et copiez l'URL.

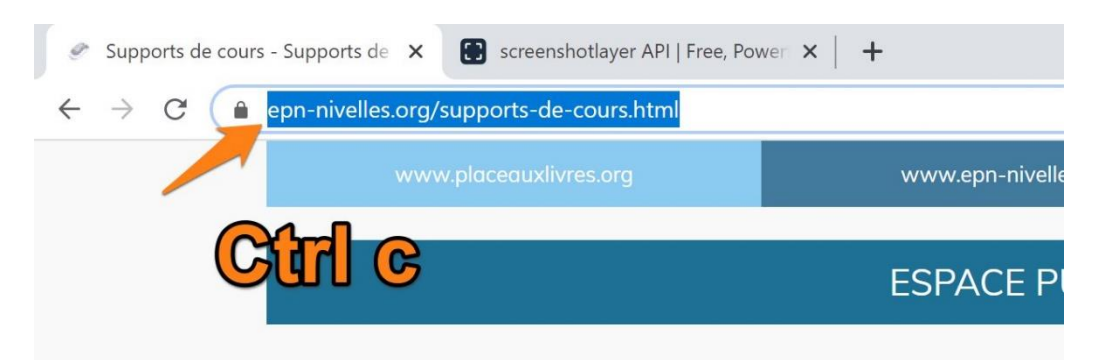

Ensuite, retournez sur l'onglet screenshotlayer. Dans la zone prévue à cet effet collez votre URL (ctrl v).

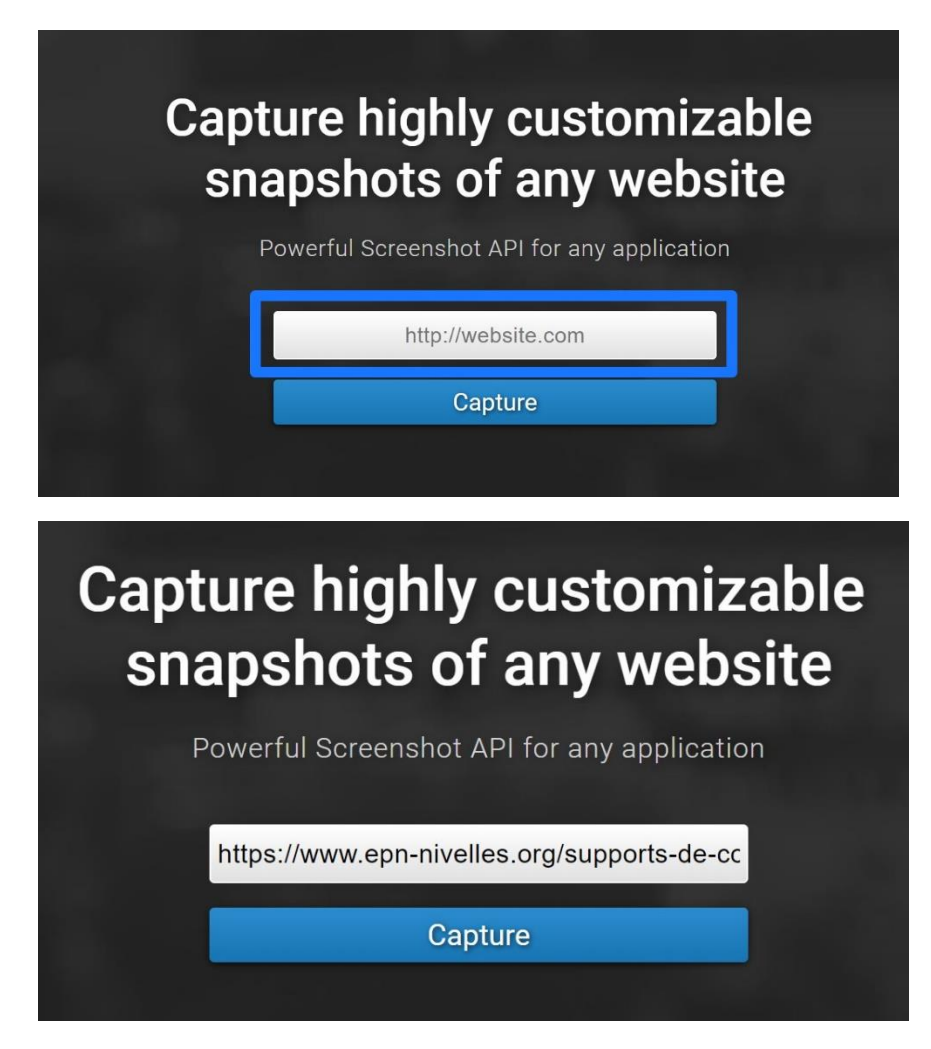

Ensuite, cliquez sur le bouton **Capture**. Après quelques secondes, votre capture s'affiche. Avec cet outil, c'est l'entièreté de la page qui est enregistrée, pas uniquement la partie visible à l'écran. Une loupe vous permet de parcourir la page.

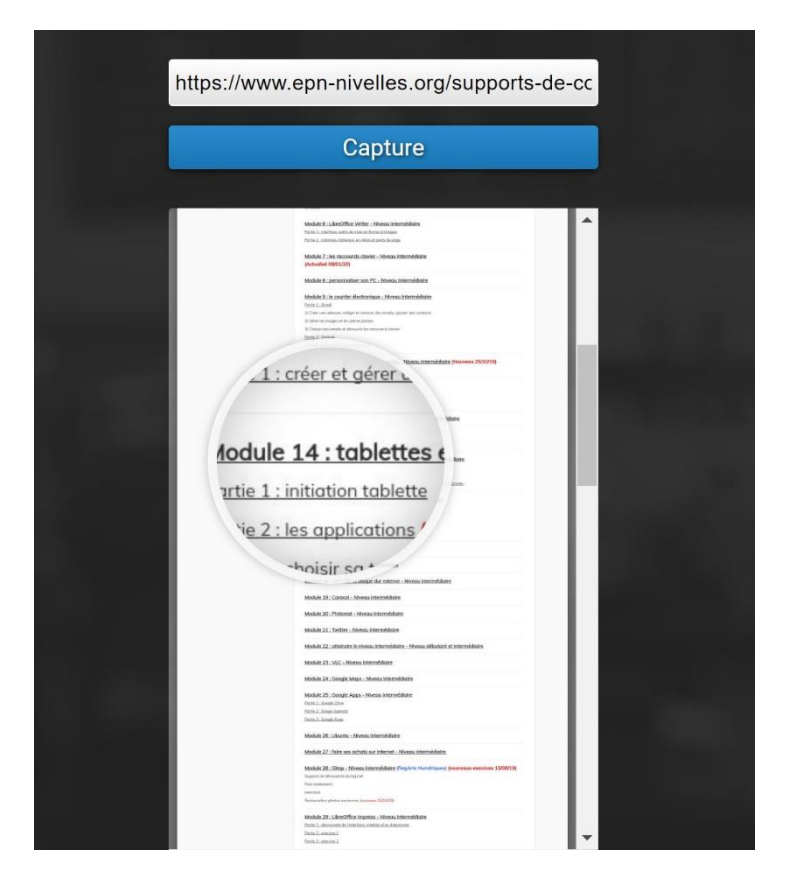

Pour enregistrer cette capture, cliquez sur le bouton Download Screenshot, placé en bas à gauche.

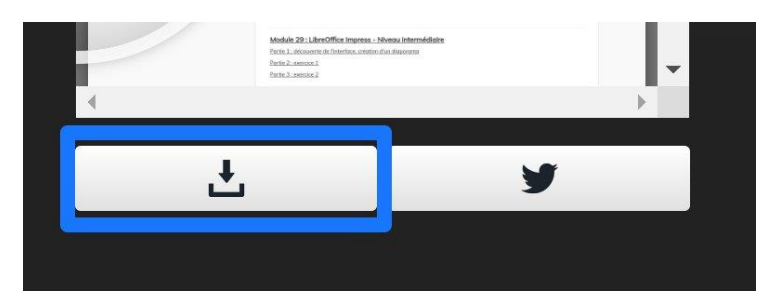

La capture apparaît sur une nouvelle page (utilisez la loupe pour zoomer). Faites un clic droit/ Enregistrer l'image sous. Un explorateur de fichiers vous permet alors d'enregistrer cette capture.

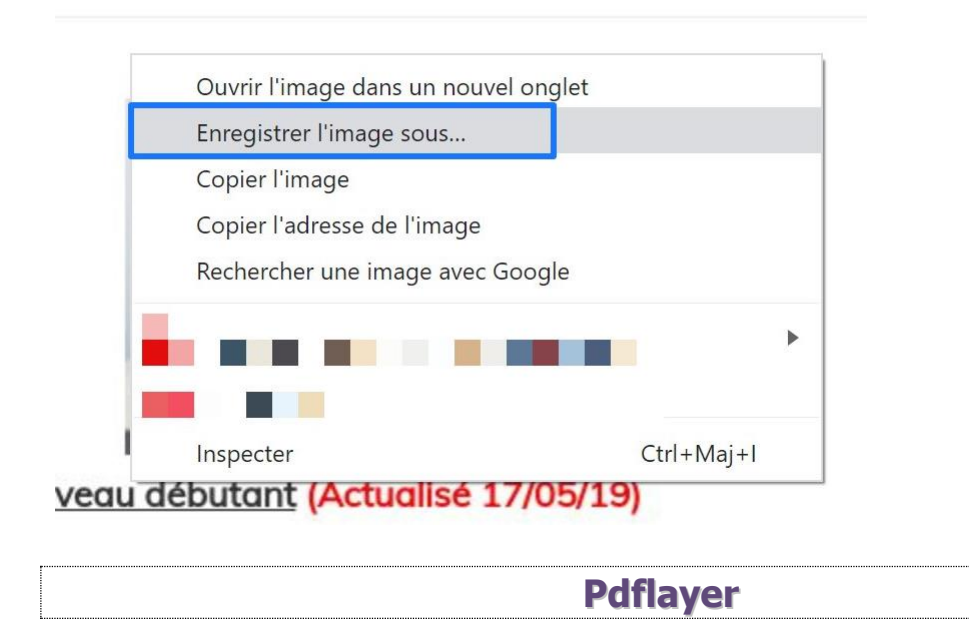

Rendez-vous sur le site pdflayer.com. Cet outil fonctionne comme le précédent. La différence est que celui-ci propose un enregistrement en PDF.

Vous collez l'URL dans le champ, ensuite vous cliquez sur le bouton Create PDF.

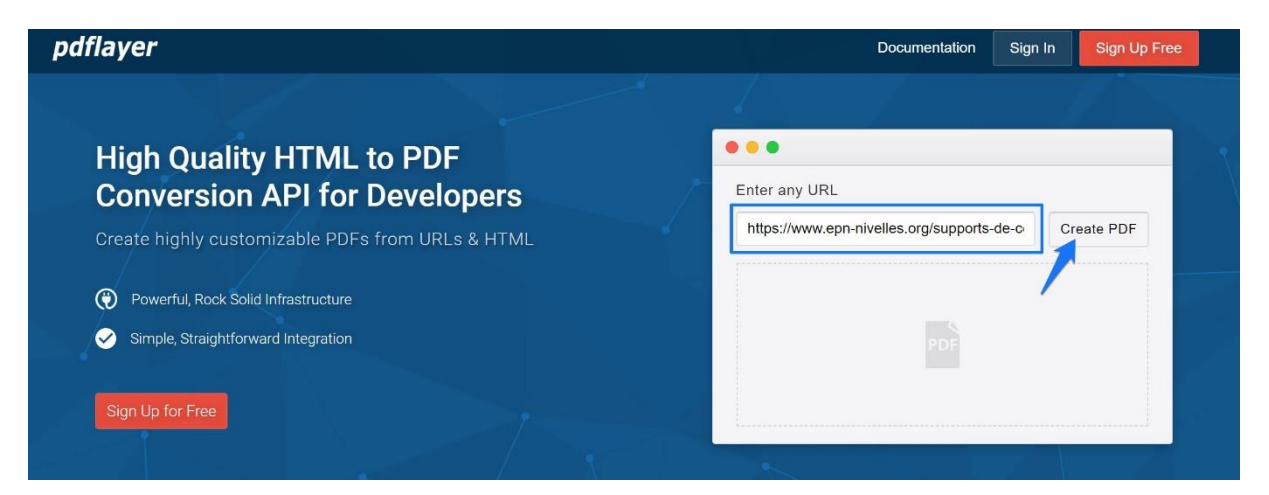

Lorsque le PDF est généré, utilisez l'ascenseur pour vous déplacer dans la page visible, utilisez les flèches pour passer à la page suivante et cliquez sur **Download** pour enregistrer votre fichier.

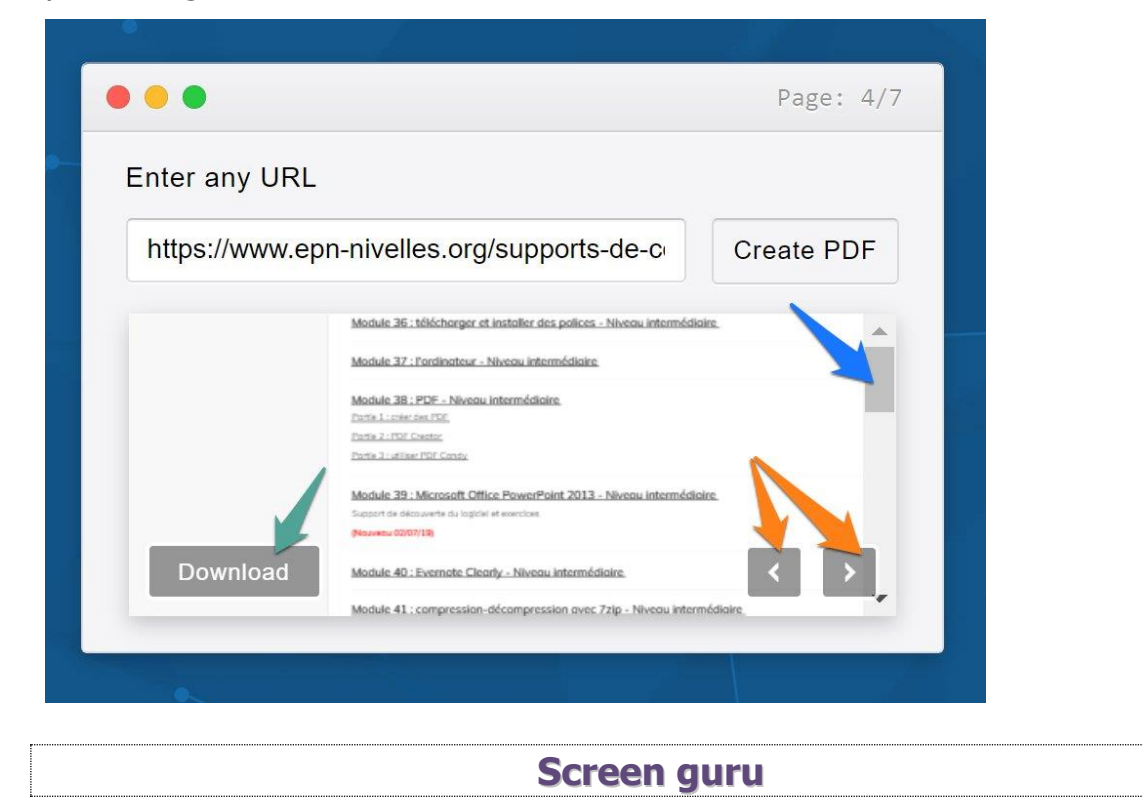

Ce dernier exemple d'outil en ligne fonctionne selon le même principe. Screen guru a la particularité de permettre de choisir la couleur d'arrière-plan de votre capture d'écran. Par contre, il ne capture que le haut d'une page.

Collez l'URL, choisissez la couleur en cliquant sur Pick the background colo (si vous souhaitez ne pas avoir d'arrière-plan, cochez No background). Ensuite cliquez sur le bouton **Create**.

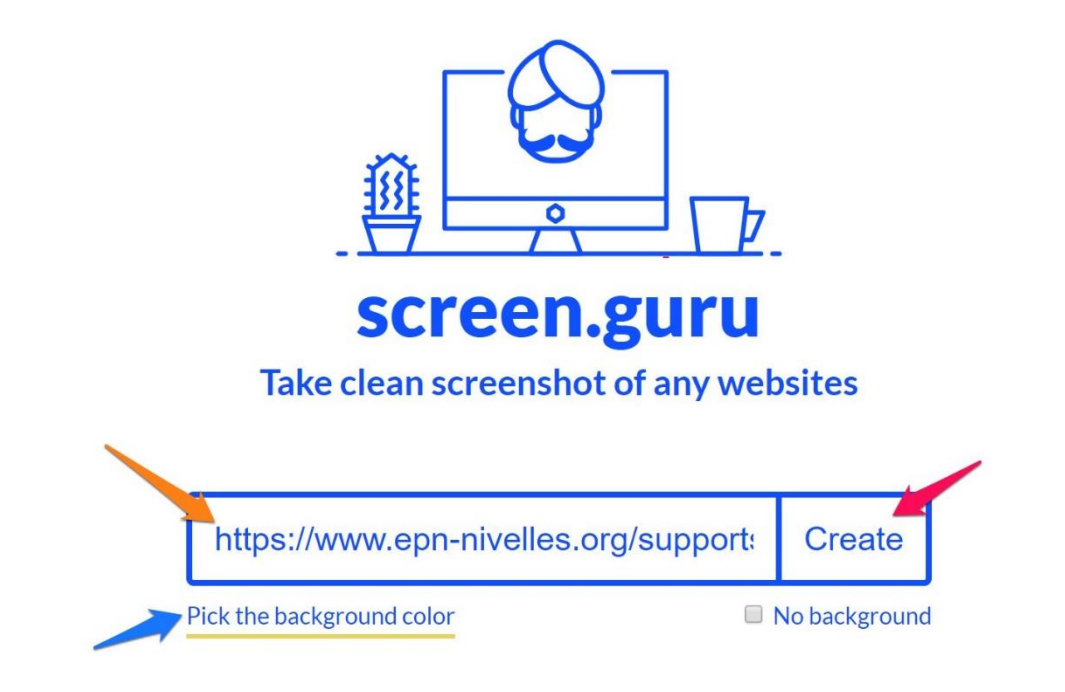

|                                                                                                    | # 22194D                                                                                                    |  |
|----------------------------------------------------------------------------------------------------|----------------------------------------------------------------------------------------------------|--|
|                                                                                                    |                                                                                                    |  |
|                                                                                                    |                                                                                                    |  |
| Gend Clic                                                                                                    |                                                                                                    |  |
| Accuel<br>Accuel<br>Logicieus<br>Suprostra be cours<br>Permanences eron<br>Crite annance:                                                                                                    | wank definition for the first standard operation of the first standard operation of the first standard operation of the first standard operation of the first standard operation of the first standard operation of the first standard operation operation oper |  |
| Accuel<br>Accuel<br>Logices<br>Burgensto Ecourse<br>Permanences erv<br>Accuel<br>Logices<br>Burgensto Ecourse<br>Permanences erv<br>Active Stabo 6 into<br>La ministe incohenie<br>Jano 6 i Stabo 6 into<br>La ministe incohenie<br>Jano 6 i Stabo 6 i Stabo 6 i Sta | Image: Contract the contract of the contract of |  |

Pour enregistrer la capture, cliquez droit et choisissez **Enregistrer l'image sous**.

## Fireshot

Ajoutez cette extension à votre navigateur. Dans cet exemple le navigateur utilisé est Firefox (possibilité de l'installer également sur Chrome).

| Firefox Browser<br>ADD-ONS Explorer Extensions Thèmes Plus ~                                                                                                    | Atelier sur les extensio       | Pôle développeur   | s'inscrire ou se connectu |
|----------------------------------------------------------------------------------------------------|--------------------------------|--------------------|---------------------------|
| 5                                                                                                    | <b>187 898</b><br>Utilisateurs | 1 302<br>Critiques | 4,6 étoiles               |
|                                                                                                    | 5 🔶                            |                    | 1034                      |
| Full Web Page Screenshots (♥♥♥♥)                                                                                                    | 4 🚖 📃                          |                    | 184                       |
| par susbox                                                                                                    | 3 🛨 📘                          |                    | 26                        |
|                                                                                                    | 2 🚖                            |                    | 12                        |
| FireShot makes full web page screenshots. Demo: http://bit.lv/PIROMV                                                                                                | 1 🛨 📕                          |                    | 43                        |
| Screenshots can be quickly captured and:<br>- Saved as Image or PDF with links<br>- Sent to clipboard<br>- Printed<br>- Annotated *<br>- Uploaded *<br>- E-Mailed * |                                |                    |                           |
| * OS Windows only                                                                                                    |                                |                    |                           |
| Cette extension ne fait pas partie des extensions recommandées. Assurez-vous que vous pouvez lui faire confiance avant de<br>l'installer.                           |                                |                    |                           |
| En savoir plus                                                                                                    |                                |                    |                           |

# Cliquez sur **Ajouter à Firefox**. Confirmez en cliquant sur **Ajouter** ainsi que sur **J'ai compris**.

| <b>≙ ≔ ‡</b> - ⊦ | nttps://addons.mozilla.or                                                                                                    | g/fr/firefox/addon/fireshot/                                                                                                    |  |
|------------------|----------------------------------------------------------------------------------------------------|----------------------------------------------------------------------------------------------------|--|
| )<br>N           | <ul> <li>Ajouter Page Captures d<br/>Votre permission est néce</li> <li>Accéder à vos données</li> <li>Échanger des message<br/>que Firefox</li> <li>Télécharger des fichiers<br/>l'historique des télécha</li> <li>En savoir plus à propos d</li> </ul> | l'écran Web - Fireshot ?<br>essaire pour :<br>pour tous les sites web<br>s avec d'autres programmes<br>s, et consulter et modifier<br>rgements du navigateur<br>les permissions |  |
|                  | <u>Aj</u> outer                                                                                                    | A <u>n</u> nuler                                                                                                    |  |
|                  | Page Captures d'écran<br>Firefox.<br>Gérez vos modules en c<br>☰.<br>□ <u>A</u> utoriser cette exter<br>fenêtre de navigatio                                                                                                    | Web - Fireshot a été ajouté à<br>liquant sur 🚁 dans le menu<br>nsion à s'exécuter dans une<br>n privée                                                                          |  |
|                  | J' <u>a</u> i co                                                                                                    | mpris                                                                                                    |  |

Vous retrouvez Fireshot dans le coin supérieur droit de votre navigateur.

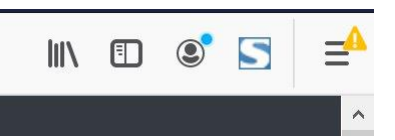

Pour l'utiliser vous devrez donc cliquer sur son icône.

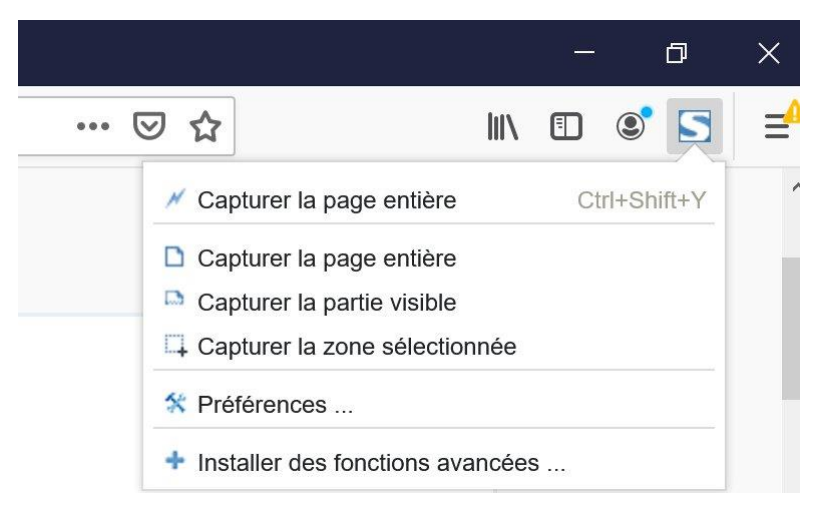

Plusieurs possibilités :

**Capturer la page entière :** comme indiqué vous obtenez une capture de la totalité de la page.

**Capturer la partie visible :** la capture ne comprendra que ce que vous voyez à l'écran.

**Capturer la zone sélectionnée :** c'est vous qui définissez la zone à capturer à l'aide d'un rectangle de sélection.

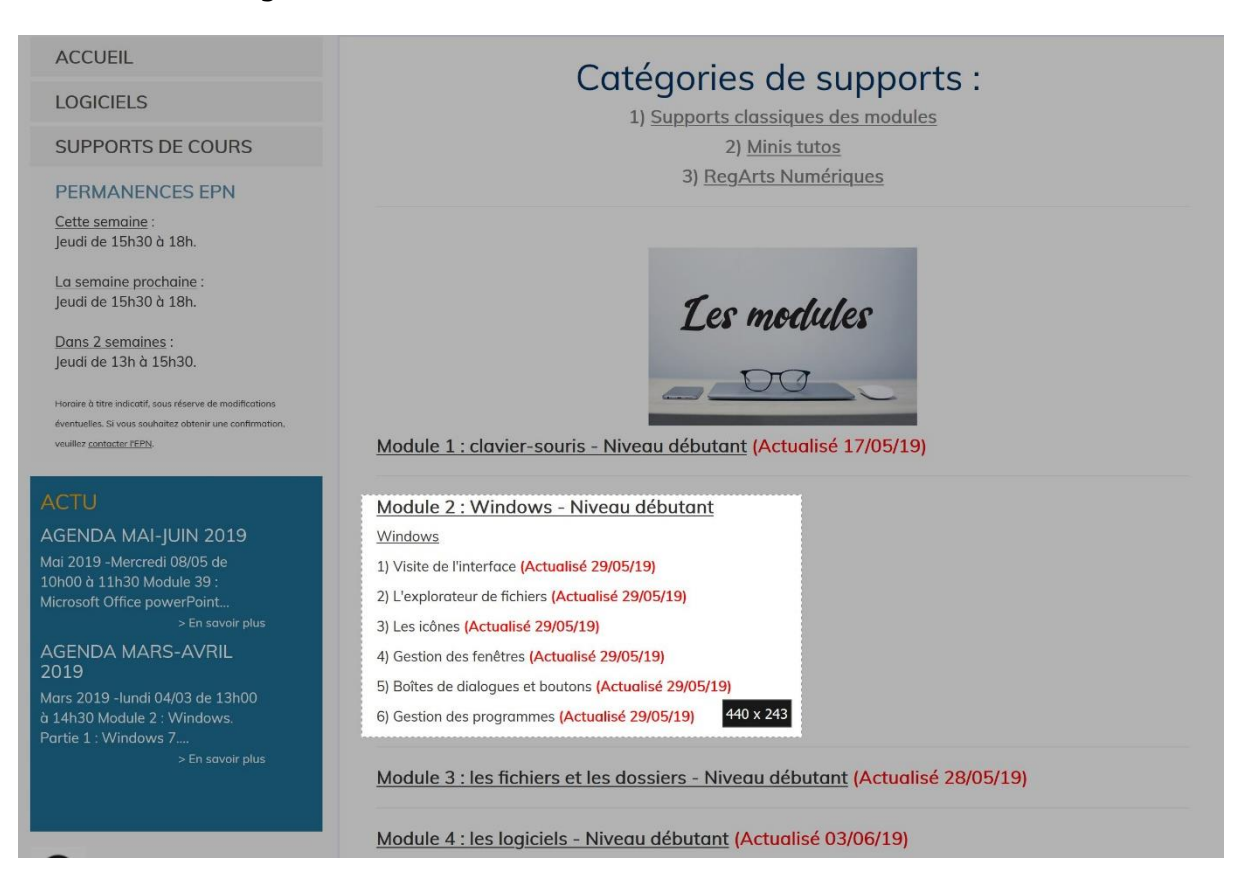

| S Enregistrer écran                                                                                                    |                                                                                                    |                                                              |
|----------------------------------------------------------------------------------------------------|----------------------------------------------------------------------------------------------------|--------------------------------------------------------------|
| Module 2 : Windows - Niveau débutant<br>Windows<br>1) Visite de l'interface (Actualisé 29/05/19)<br>2) L'explorateur de fichiers (Actualisé 29/05/19)<br>3) Les icônes (Actualisé 29/05/19)<br>4) Gestion des fenêtres (Actualisé 29/05/19)<br>5) Boites de dialogues et boutons (Actualisé 29/05/19) | ▲ Enregistrer écran Enregistrer Enregistrer en PDF                                                                                                    | En tant qu'image<br>Enregistrer en<br>PDF<br>Ø personnaliser |
| 6) Gestion des programmes <b>(Actualisé 29/05/19)</b>                                                                                                    | Copier vers le presse-papiers<br>Imprimer                                                                                                    | Apprenez<br>comment<br>Imprimer                              |
|                                                                                                    | ✓ Mise à jour de Fire<br>Capture, annoter, imprimer<br>et sauvegarder mieux,<br>Modifier, chargement,<br>envoyer à E-Mail / OneNote,<br>ou d'exportation vers un<br>autre programme. | eShot Pro<br>Gratuit<br>Acheter Pro                          |
|                                                                                                    | <u>https://getfireshot</u><br>Ooops! J'ai été en utilisant un<br>version de FireShot. <u>Puis-je le</u>                                                                              | com<br>e autre ×<br>récupérer?                               |

Après avoir réalisé un type de capture, vous être redirigé vers la page d'enregistrement d'écran de Fireshot.

Vous avez alors plusieurs possibilités : enregistrer dans un format image, enregistrer en PDF, copier dans le presse-papier (vous pourrez alors utiliser la capture dans un autre programme en collant la capture (ctrl v) ou encore imprimer.

| 🛓 Enregistrer écran           |                       |       |
|-------------------------------|-----------------------|-------|
| Enregistrer                   | En tant qu'image      |       |
| Enregistrer en PDF            | Enregistrer en<br>PDF |       |
|                               | 🌣 personnaliser       |       |
| Copier vers le presse-papiers | Apprenez<br>comment   |       |
| Imprimer                      | Imprimer              |       |
|                               | Smartsho              | -<br> |

Cette extension sera ici installée sur Chrome. Commencez par installer l'extension à votre navigateur. Cliquez sur **Ajouter à Chrome**.

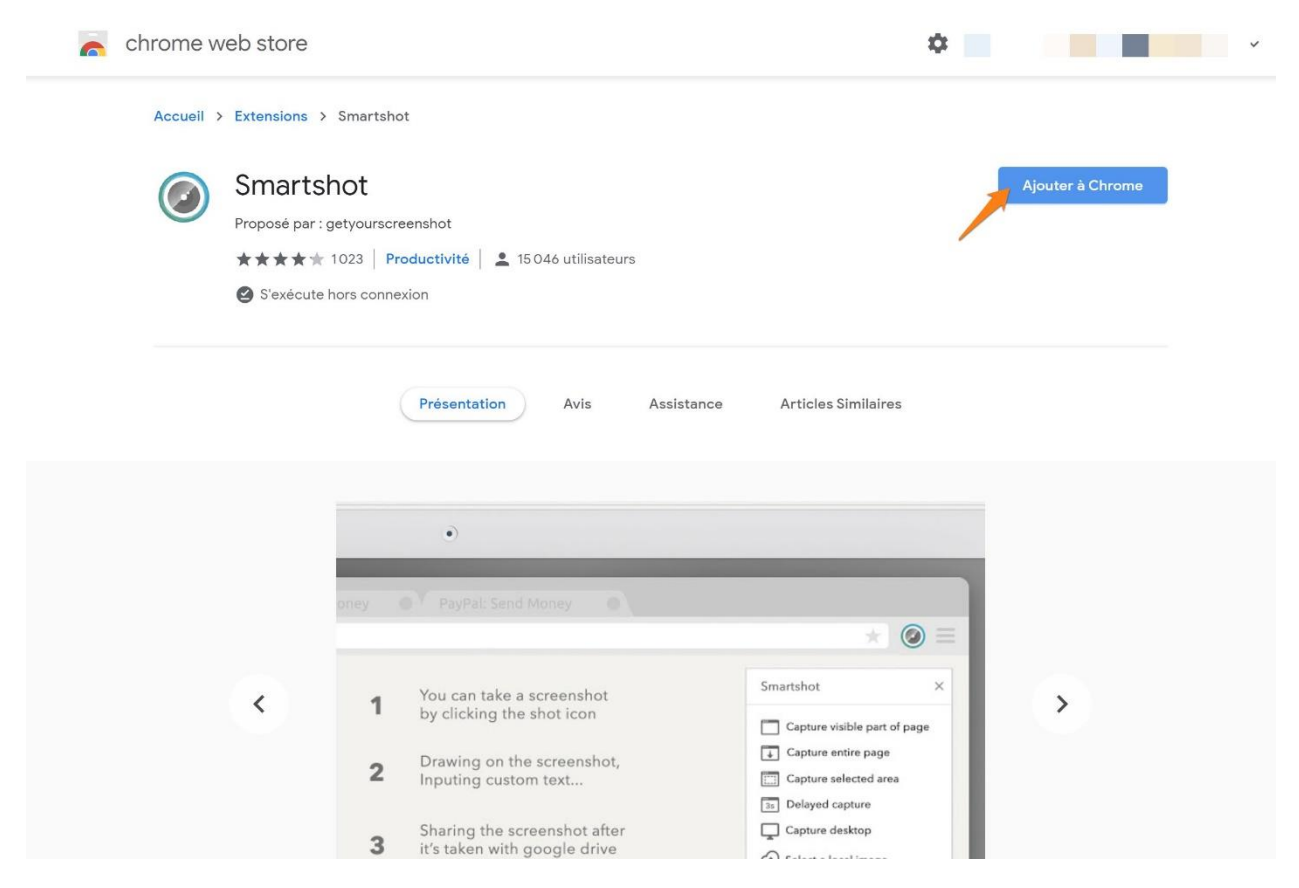

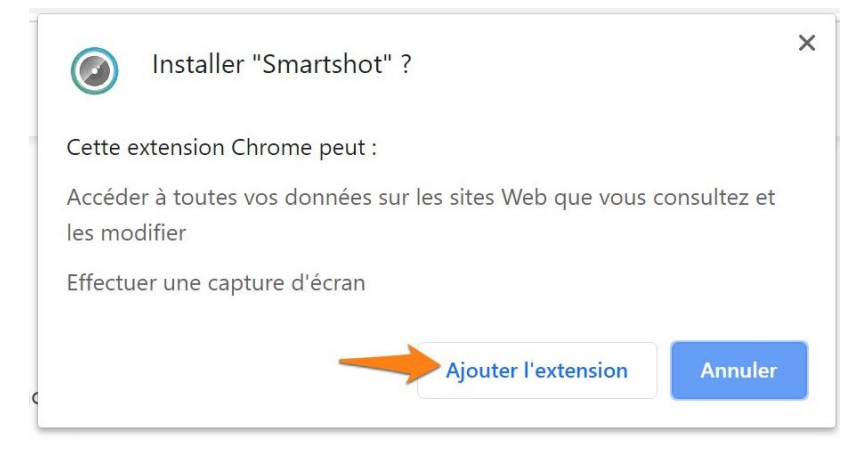

Vous accédez à Smartshot via son icône placée en haut à droite.

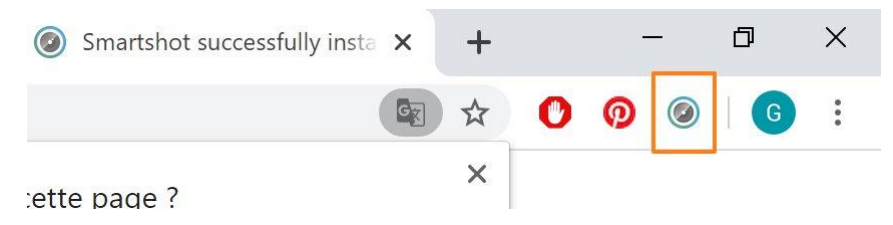

Pour utiliser l'extension Smartshot, cliquez sur son icône.

## Vous avez 2 options :

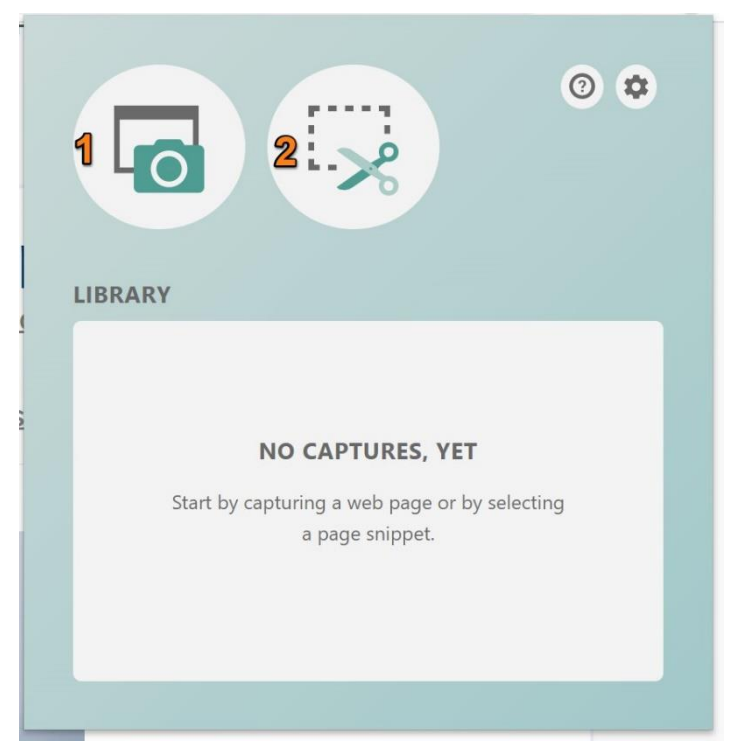

1) Capturer la page entière.

2) Capturer une partie de la page que vous définirez avec un rectangle de sélection.

Voyons cette 2<sup>e</sup> option :

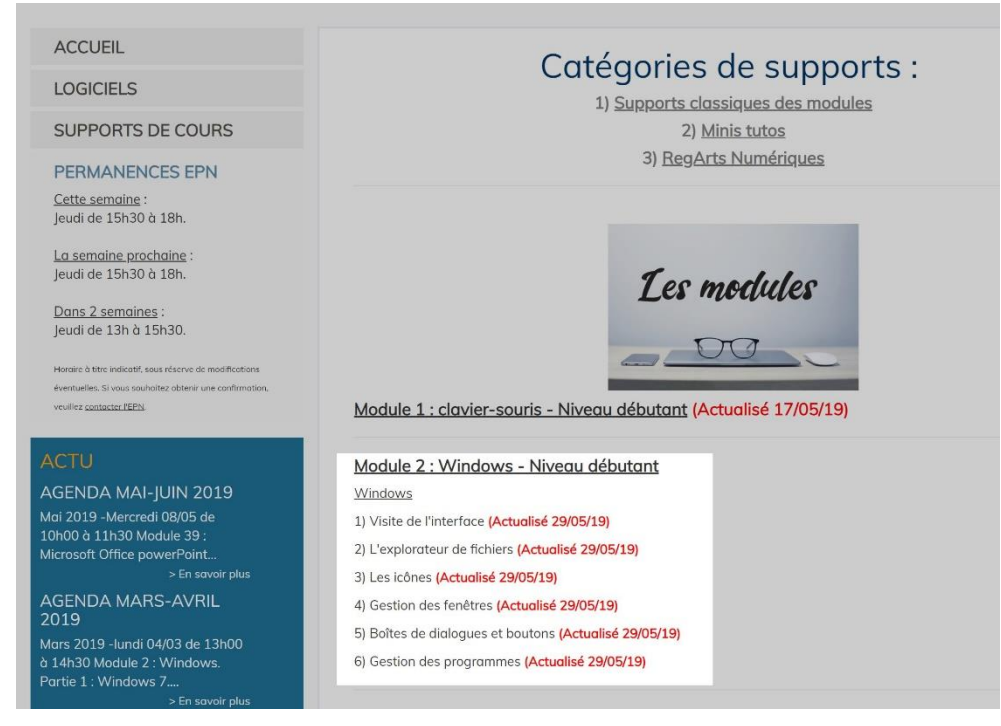

Vous définissez la zone à capturer avec un rectangle de sélection. Ce qui n'est pas sélectionné reste sombre.

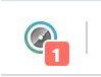

Une notification (le chiffre 1) apparaît sur l'icône de Smartshot. Cela signifie que votre capture a été réalisée :

|                                                                                                    |                                                                                                    | $\boldsymbol{\varkappa}$ |
|----------------------------------------------------------------------------------------------------|----------------------------------------------------------------------------------------------------|--------------------------|
|                                                                                                    |                                                                                                    |                          |
| LIBRARY                                                                                                    |                                                                                                    |                          |
| Modula 2 : Wi                                                                                                    | indour - Nissou débutant                                                                                                  | Page Snippet             |
| Windows                                                                                                    | foce (Actualisé 29/05/19)                                                                                                 | www.epn-nivelles.org/    |
| <ol> <li>Visite de l'intert</li> </ol>                                                                                                   | le fichiers (Actualisé 29/05/19)                                                                                          | 14/02/2020 à 10:51:10    |
| 1) Visite de l'interi<br>2) L'explorateur d<br>3) Les icônes (Act                                                                        | uolisé 29/05/19)                                                                                                    |                          |
| 1) Visite de l'Inter<br>2) L'explorateur d<br>3) Les icônes (Act<br>4) Gestion des fer<br>5) Bohes de dialo<br>6) Gestion des pro        | tualisė 29/05/19)<br>nėtres (Actualisė 29/05/19)<br>gues et boutons (Actualisė 29/05/19)<br>xgrammes (Actualisė 29/05/19) | 402 × 243 (47 KB)        |
| 1) Visite de l'inter     2) L'explorateur d     3) Les isobnes (des     4) Gestion des fer     5) Boltes de dialo     6) Gestion des pro | tualisė 28/05/19)<br>nitros (Actualisė 28/05/19)<br>gues et boutons (Actualisė 28/05/19)<br>ogrammes (Actualisė 28/05/19) | 402 × 243 (47 KB)        |

Cliquez sur le bouton de téléchargement pour la sauvegarder, cliquez sur la corbeille pour la supprimer.

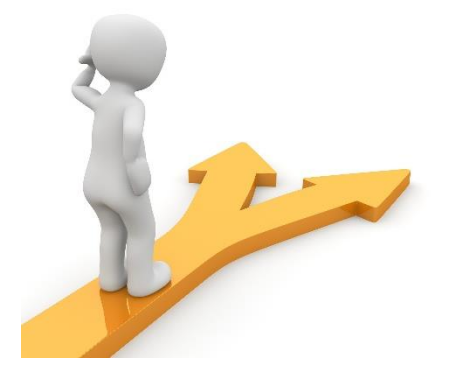

# Table des matières

| Captures d'écran 2              |
|---------------------------------|
| L'outil capture d'écran 2       |
| Les différents modes : 2        |
| Créer une capture :             |
| Copier-coller :                 |
| Personnaliser la capture :4     |
| Le stylet :4                    |
| Le surligneur :5                |
| La gomme :5                     |
| Paint 3D :5                     |
| Enregistrer/partager:           |
| La touche Print screen          |
| Capture d'écran :6              |
| Capture de la fenêtre active :6 |
| Screenshotlayer                 |
| Pdflayer9                       |
| Screen guru 10                  |
| Fireshot 11                     |
| Plusieurs possibilités :        |
| Smartshot                       |
| Vous avez 2 options :           |
| Table des matières              |